Welcome to eTime! To logon to your eTime account, go to the BU web page and click on the Current Students tab. http://www.bloomu.edu/

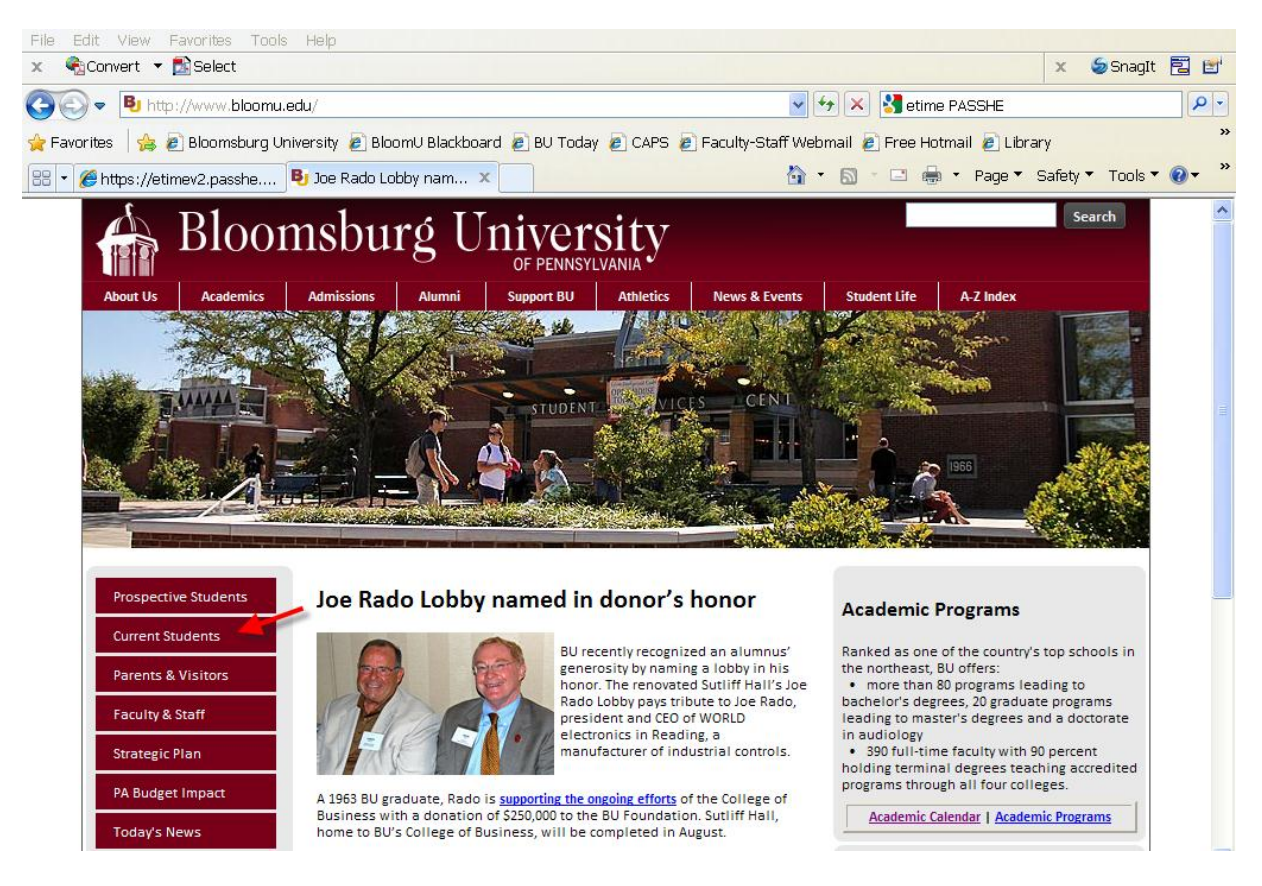

Click on the PASSHE logo under "eTime/ESS"

## eTime/ESS

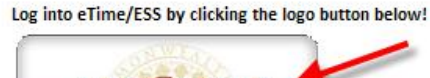

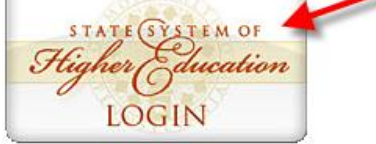

Use your complete BU email address and your email password to logon to eTime.

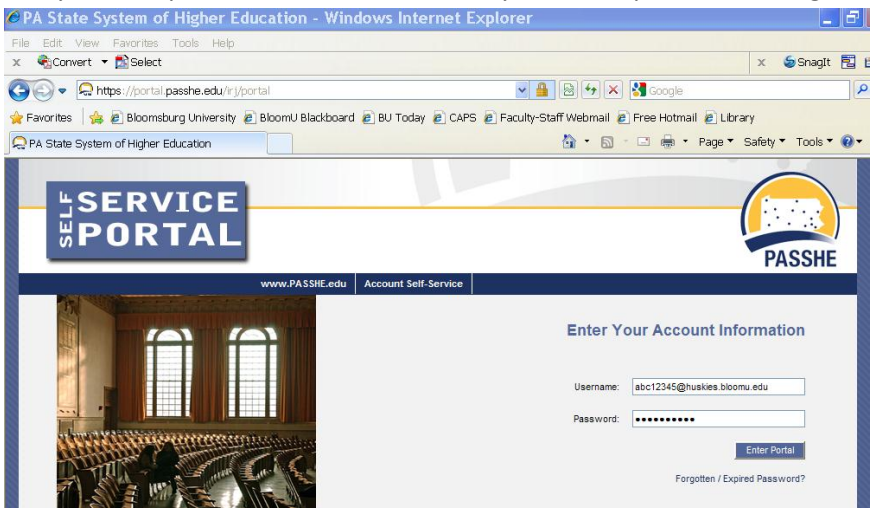

Once you are logged into eTime, you will need to select the eTime tab.

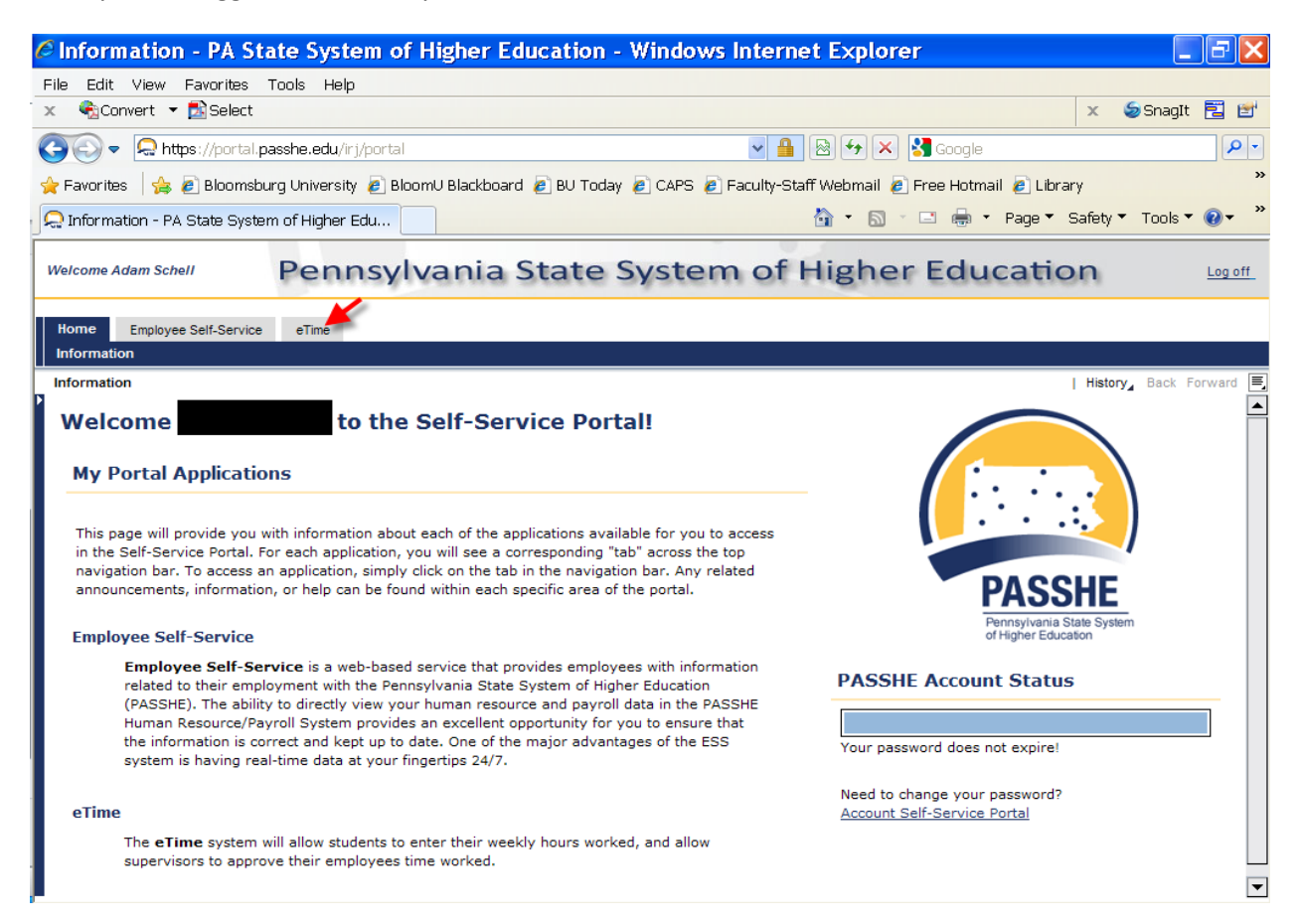

## Here is what you will see when you click on the eTime tab.

| eTime - PA State System of Higher Education - Windows Internet E:                                                                                                    | xplorer 📃 🗗 🔀                                                                                          |  |  |  |  |  |
|----------------------------------------------------------------------------------------------------|----------------------------------------------------------------------------------------------------|--|--|--|--|--|
| File Edit View Favorites Tools Help                                                                                                    |                                                                                                    |  |  |  |  |  |
| x ଐconvert ▼ DSelect                                                                                                    | 🗙 🍃 SnagIt 🔁 🛃                                                                                         |  |  |  |  |  |
| 😋 🕞 🔻 🖳 https://portal.passhe.edu/irj/portal                                                                                                    | 📔 🕾 🗲 🗙 🚼 Google 🛛 🔎 🔹                                                                                 |  |  |  |  |  |
| 🚖 Favorites 🛛 🚖 🔊 Bloomsburg University 🖉 BloomU Blackboard 😰 BU Today 🖉 CAPS 🔊 Faculty-S                                                                                                    | Staff Webmail 🙋 Free Hotmail 🙋 Library 👋                                                               |  |  |  |  |  |
| 💭 eTime - PA State System of Higher Education                                                                                                    | 🛅 🔹 🗟 🝸 🖃 🖶 🔹 Page 🍷 Safety 🍷 Tools 🍷 🕢 👻                                                              |  |  |  |  |  |
| Webcome Christine Moyer Pennsylvania State System of Higher Educat                                                                                                    | tion war                                                                                               |  |  |  |  |  |
| Home Employee Self-Service oTime                                                                                                    | 4 8                                                                                                    |  |  |  |  |  |
| eTime                                                                                                    |                                                                                                    |  |  |  |  |  |
|                                                                                                    |                                                                                                    |  |  |  |  |  |
| Welcome to eTime.                                                                                                    | Timesheet 📝   Help 🔮   Leave Feedback ᆕ                                                                |  |  |  |  |  |
| Mobile eTime is available for iPhone, iPod Touch, and now Andriod devices<br>Mobile eTime allows easy access to add, sign, and view your time entries when you are away from your PC! In our latest update, we<br>added a feature so that your can view your pay statement on the on a swell. | PASSHE Password Status                                                                                 |  |  |  |  |  |
| To access mobile eTime using an iPhone, iPod Touch and now Andriod devices, open the browser and enter                                                                                                    | Show more details                                                                                      |  |  |  |  |  |
| metime.passhe.edu.                                                                                                    |                                                                                                    |  |  |  |  |  |
| If you need any help, please refer to our mobile help page.                                                                                                    | Payroll Calendar                                                                                       |  |  |  |  |  |
| After you've used the site a bit, please fill out our quick survey listed on the Mobile eTime site or access the link directly at http://goo.gl/IV/pk                                                                                                    | Sun Mon Tue Wed Thu Tri Sat                                                                            |  |  |  |  |  |
| Going Paperless                                                                                                    | 30 31 1 2 3 4 5 27 28 1 2 3 4 5<br>6 7 8 9 10 11 17 6 7 8 9 10 11 17                                   |  |  |  |  |  |
| Beginning with the pay date of February 11, 2011, all students on direct deposit will go paperless. You will no                                                                                                    | 13 14 15 16 17 18 19 13 14 15 16 17 18 19                                                              |  |  |  |  |  |
| nonger have to sign for your pay statement. Using the ESS tab on et line, you will be able to access (and print, if<br>necessary) your current and past pay statements.                                                                                                    | 20 21 22 23 24 25 26 20 21 22 23 24 25 26                                                              |  |  |  |  |  |
|                                                                                                    | 27 28 1 2 3 4 5 27 28 29 30 31 1 2                                                                     |  |  |  |  |  |
|                                                                                                    | 6 / 8 9 10 11 12 5 4 5 6 / 6 5                                                                         |  |  |  |  |  |
| 🖗 My Timesheet                                                                                                    | Today                                                                                                  |  |  |  |  |  |
| Your timesheet is where you can add and remove time, sinn your time, view your ourent positions, view past timesheets, view your pay                                                                                                    | Time entry period.                                                                                     |  |  |  |  |  |
| stub hours, and modify eTime settings.                                                                                                    | Last day to enter and sign for this entry period.<br>The pay date for this time entry period. View All |  |  |  |  |  |
|                                                                                                    |                                                                                                    |  |  |  |  |  |
| My Messages Remove All                                                                                                    | My Department Totals                                                                                   |  |  |  |  |  |
| * Supervisor Hicks, Karen deleted entry from 02/14/2011 from 15:00:00 - 16:30:00.                                                                                                    | Department: Human Resources                                                                            |  |  |  |  |  |
| Reason: Funding change, please reenter                                                                                                    | Feb 12 - 25 Jan 29 - Feb 11                                                                            |  |  |  |  |  |
|                                                                                                    | Approved: 1.50 19.75                                                                                   |  |  |  |  |  |
|                                                                                                    | Signed: 1.50 19.75                                                                                     |  |  |  |  |  |
|                                                                                                    | Unsigned: 0.00 0.00                                                                                    |  |  |  |  |  |
|                                                                                                    | Hrs reflect current totals, not hrs sent to Payroll                                                    |  |  |  |  |  |
|                                                                                                    |                                                                                                    |  |  |  |  |  |

## Please click on the tab to find out how to utilize the eTime system including how to enter your time, how to change your settings and view your pay statement. Take a few moments to change your settings to have an automatic

| PASSHE Password Status                            |                   |     |     |     |     |     |   |            |     |     |     |     |     |     |  |
|---------------------------------------------------|-------------------|-----|-----|-----|-----|-----|---|------------|-----|-----|-----|-----|-----|-----|--|
|                                                   |                   |     |     |     |     |     |   |            |     |     |     |     |     |     |  |
|                                                   | Show more details |     |     |     |     |     |   |            |     |     |     |     | 5   |     |  |
|                                                   |                   |     |     |     |     |     |   |            |     |     |     |     |     |     |  |
| Payroll Calendar                                  |                   |     |     |     |     |     |   |            |     |     |     |     |     |     |  |
| February 2011                                     |                   |     |     |     |     |     |   | March 2011 |     |     |     |     |     |     |  |
| Sun                                               | Mon               | Tue | Wed | Thu | Fri | Sat | 1 | Sun        | Mon | Tue | Wed | Thu | Fri | Sat |  |
| 30                                                | 31                | 1   | 2   | 3   | 4   | 5   |   | 27         | 28  | 1   | 2   | 3   | 4   | 5   |  |
| 6                                                 | 7                 | 8   | 9   | 10  | 11  | 12  |   | 6          | 7   | 8   | 9   | 10  | 11  | 12  |  |
| 13                                                | 14                | 15  | 16  | 17  | 18  | 19  |   | 13         | 14  | 15  | 16  | 17  | 18  | 19  |  |
| 20                                                | 21                | 22  | 23  | 24  | 25  | 26  |   | 20         | 21  | 22  | 23  | 24  | 25  | 26  |  |
| 27                                                | 28                | 1   | 2   | 3   | 4   | 5   |   | 27         | 28  | 29  | 30  | 31  | 1   | 2   |  |
| 6                                                 | 7                 |     | 9   | 10  | 11  | 12  |   | 3          | 4   | 5   | 6   | 7   |     | 9   |  |
| Today                                             |                   |     |     |     |     |     |   |            |     |     |     |     |     |     |  |
| Time entry period.                                |                   |     |     |     |     |     |   |            |     |     |     |     |     |     |  |
| Last day to enter and sign for this entry period. |                   |     |     |     |     |     |   |            |     |     |     |     |     |     |  |
| The pay date for this time entry period. View All |                   |     |     |     |     |     |   |            |     |     |     |     |     |     |  |

email sent to you if you have unsigned time and if you have not input any time for the pay period.

Once you have clicked on the eTime tab, take a few moments to look at Payroll Calendar. This lists the pay period dates and shows when your eTime has to be entered (before midnight of the Friday at the end of the pay period).

The calendar also shows the pay date for the pay period highlighted.

Click on "My Timesheet" when you are ready to input your time.

My Timesheet

Please go to the
Help ?

tab if you need any assistance when you go to enter your time sheet or to change your eTime settings.

Timesheet
Time Entry

Select a Department

Select a Department

Select a Department

Select a Department

Select a Department

Select a Department

Select a Department

Select a Department

Select a Department

Select a Department

Select a Department

Select a Department

Select a Department

Select a Department

Select a Department

Select a Department

Select a Department

Select a Department

Select a Department

Select a Department

Select a Department

Select a Department

Select a Department

Select a Department

Select a Department

Select a Department

Select a Department

Select a Department

Select a Department

Select a Department

Select a Department

Select a Department

Select a Department

Select a Department

Select a Department

Select a Department</td

Current Timesheet Past Timesheets Pay Stub Hours My Settings Select: All, None, Unsigned | Sign Delete Copy Feb 12 to Feb 25 Mon, Feb 14 3:00PM - 4:30PM 1.50 \$7.25 Signed Feb 15 Week 1 total: 1.50 Week 2 total: 0.00 Pay Period Total: 1.50